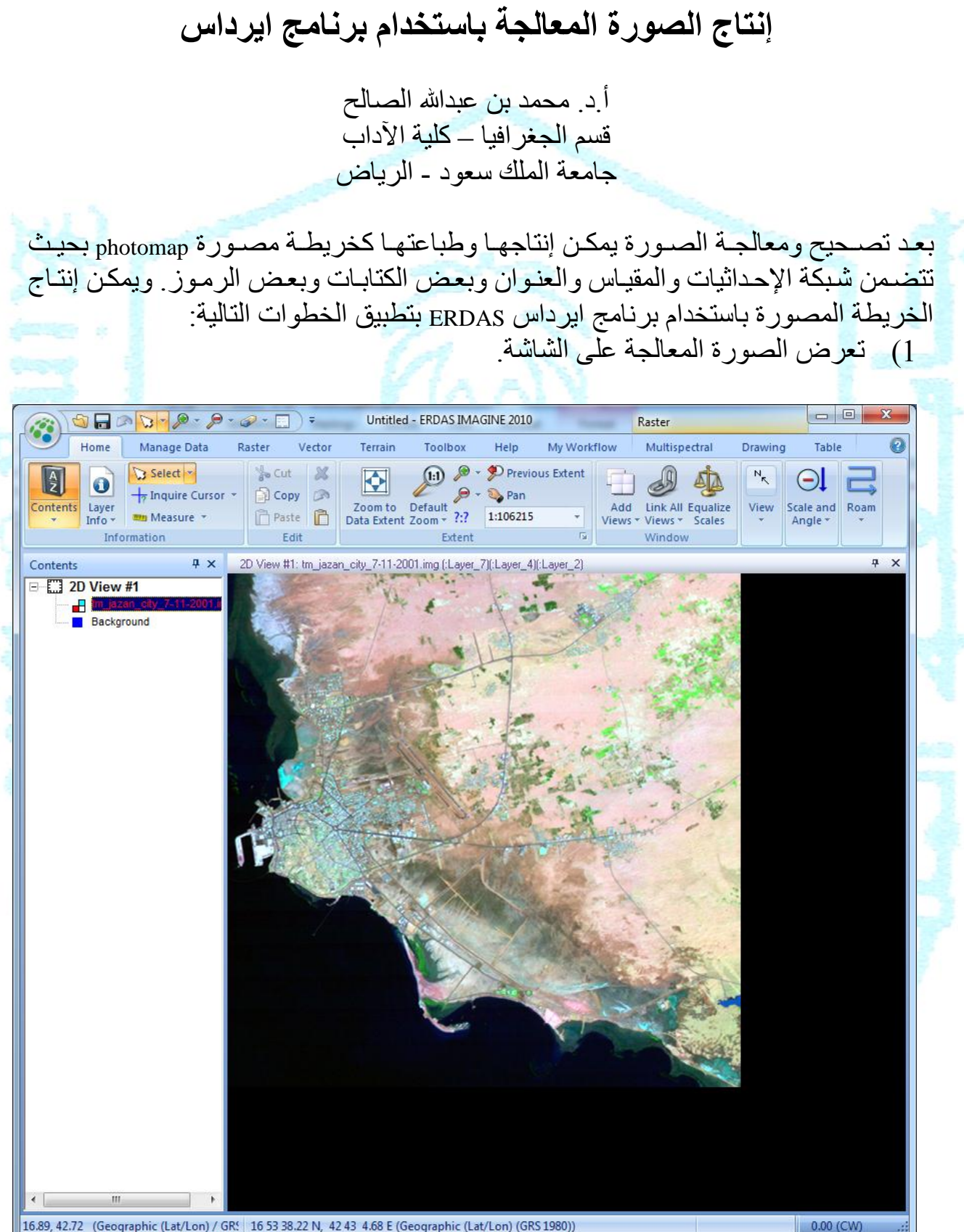

16.89, 42.72 (Geographic (Lat/Lon) / GR! 16 53 38.22 N, 42 43 4.68 E (Geographic (Lat/Lon) (GRS 1980))

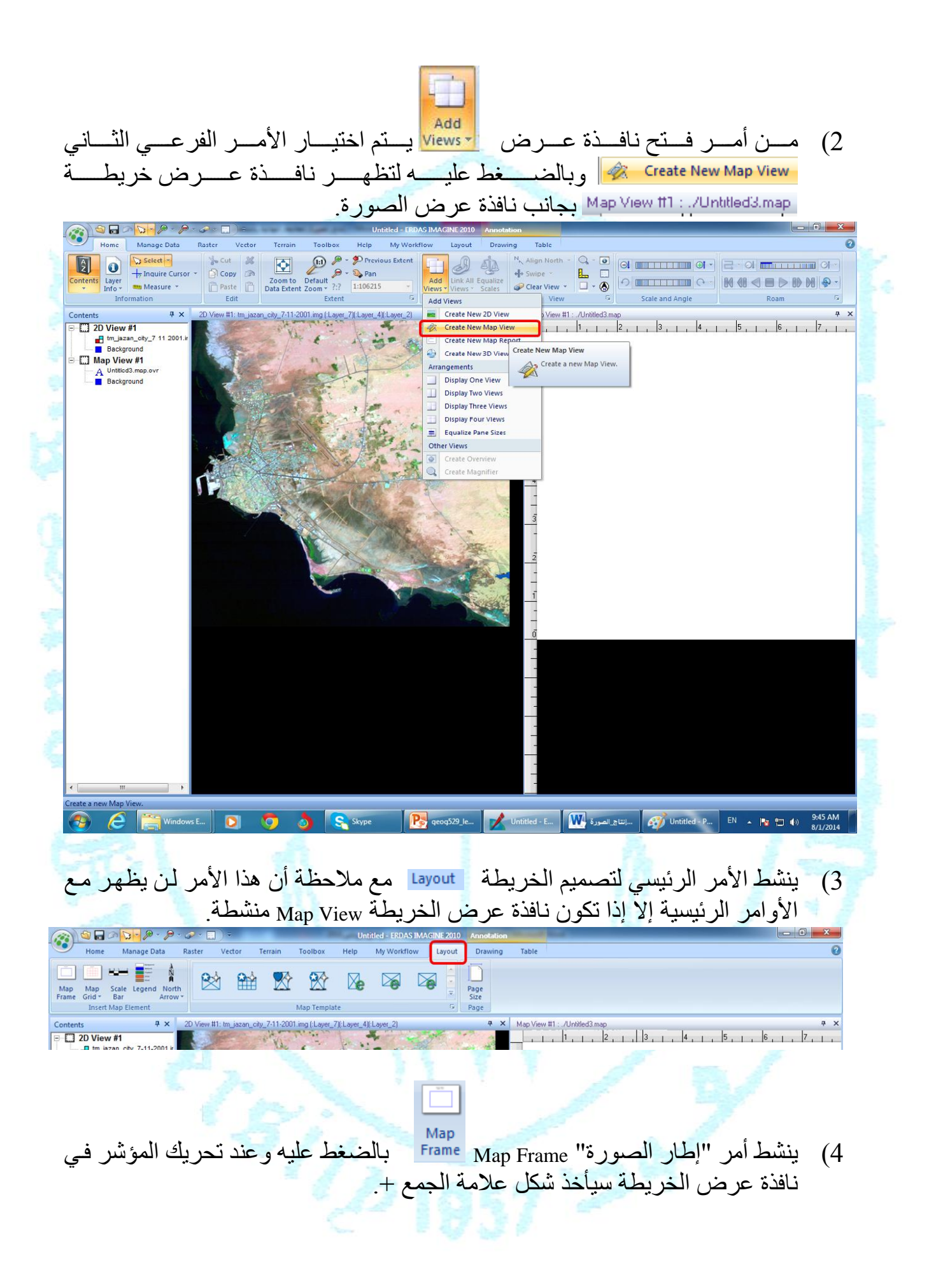

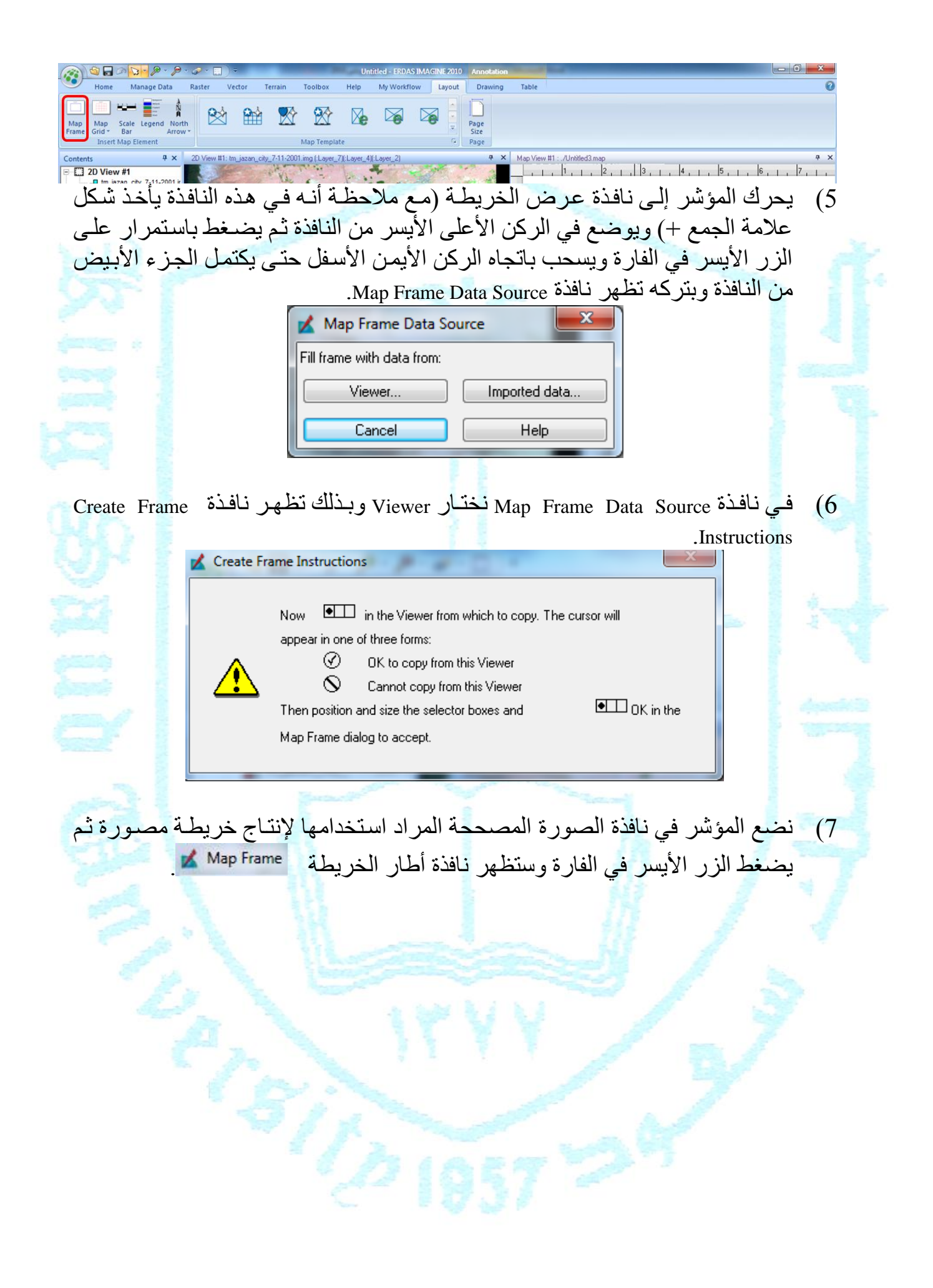

|                                                  | Map Frame                                                                                                | ty_7-11-2001.img                                                                     |                                                         |                              |
|--------------------------------------------------|----------------------------------------------------------------------------------------------------|--------------------------------------------------------------------------------------|---------------------------------------------------------|------------------------------|
|                                                  | <ul> <li>Change Map and Frame</li> <li>Change Scale and Frame</li> <li>Change Scale and Map</li> </ul>   | : Area (Maintain Scale)<br>ne Area (Maintain Map Area)<br>Area (Maintain Frame Area) |                                                         |                              |
| 3<br>T                                           | Scale 1:         68077.78           Map Area Width:         0.128782           Frame Width:         7.92 | Height:         0.129794           Height:         7.98                              |                                                         |                              |
|                                                  | Map Angle: 0.00<br>Upper Left Map Coordinates:                                                           | Use Entire Source<br>Upper Left Frame Coord                                          | inates:                                                 |                              |
|                                                  | X: 42.603026 →<br>Y: 17.000837 → dd                                                                      | X: 0.03 , inches<br>Y: 7.98 ,                                                        |                                                         |                              |
| 193                                              | Rotate Box Up in the                                                                                     | Viewer Help                                                                          |                                                         |                              |
| كامل الصورة                                      | يضـــغط علــــى أمـــر ،<br>، الإطار .<br>المقدان المذابية بالغنية                                       | Map Frame کے الخریط۔<br>انڈنڈ ایا ایرال نیزیط قریبردی                                | ي نافذة إطار<br>Use Entire Source                       | بنے (8<br>م                  |
| بط، وقف مساحد<br>رق الطباعة مثلا<br>ذلك يضغط على | ة لها وكذلك مقاسات و<br>Change Map and Fra ، وبعد                                                        | راد إعداد خريطة مصور<br>راد إعداد خريطة مصور<br>. أمر (Maintain Scale                | حقل المعياس من ا<br>طقة الجغر افية الم<br>10000 ثم ينشط | (ع) في المنا<br>المنا<br>0:1 |
|                                                  | Free                                                                                                    | صورة في نافذة الخريطة.                                                               | OK، وستظهر الد                                          | أمر                          |
|                                                  |                                                                                                    |                                                                                      |                                                         |                              |
|                                                  |                                                                                                    |                                                                                      |                                                         |                              |
|                                                  |                                                                                                    |                                                                                      |                                                         |                              |
|                                                  |                                                                                                    |                                                                                      |                                                         |                              |
|                                                  |                                                                                                    |                                                                                      |                                                         |                              |

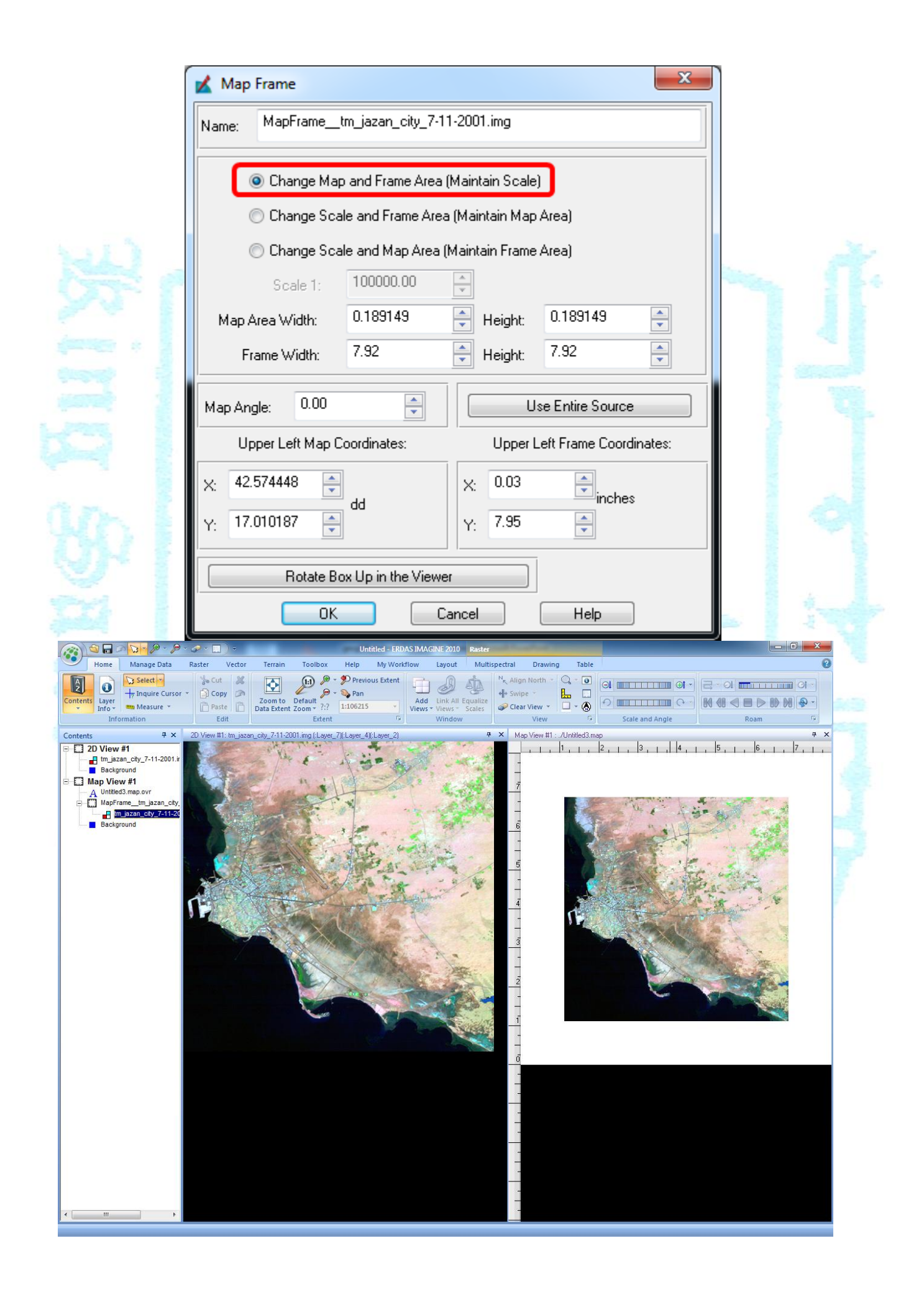

10) يتم تخزين العمل بالضغط على أمر 🛛 🖬 حفظ وتخزين الملفات وسيظهر مربع حوار (نافذة) التخزين وفيها يحدد مكان واسم الملف مع ملاحظة أنه سيكون من نوع map.\*.

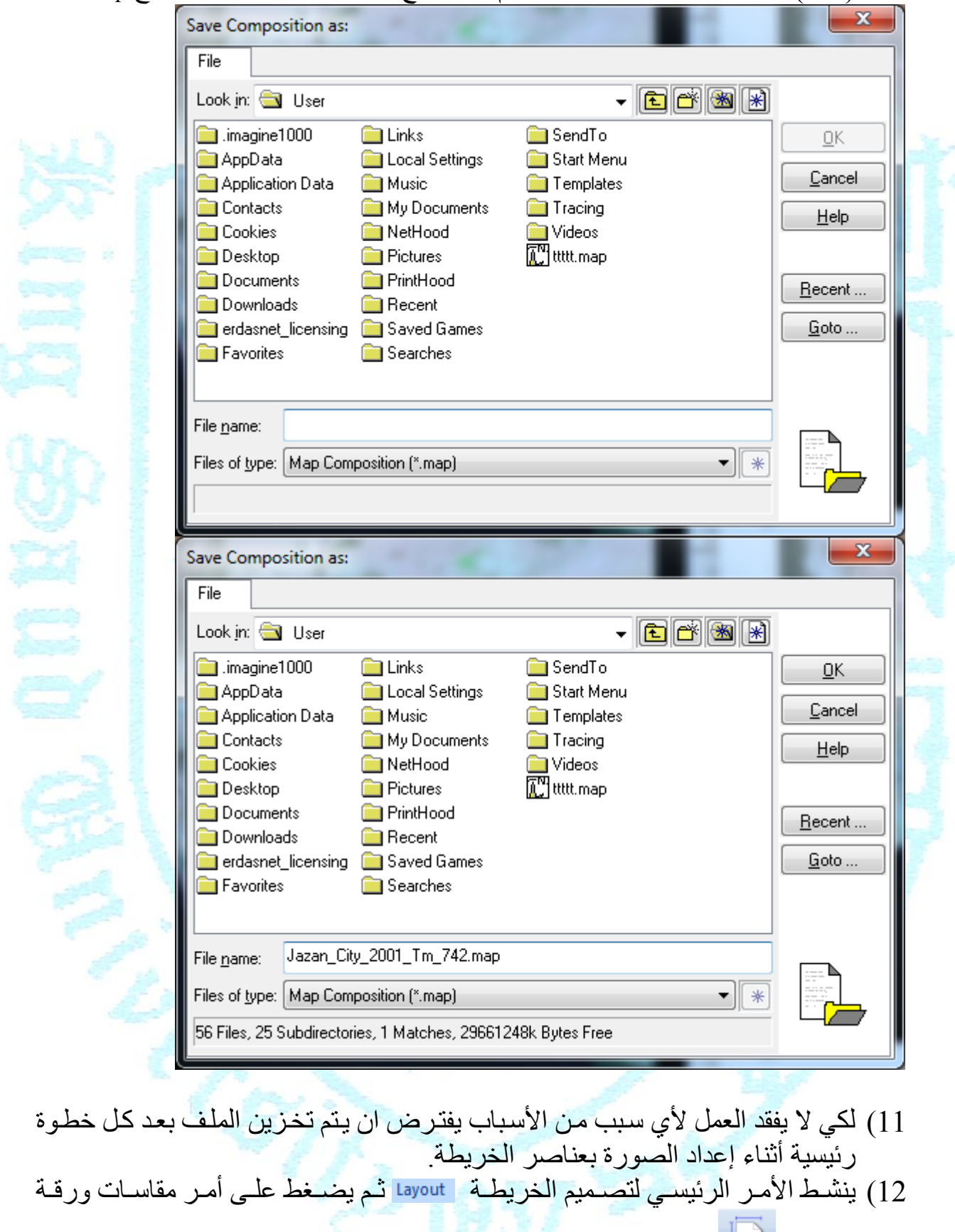

الطباعة Page وستظهر مربع حوار Map Composition Size

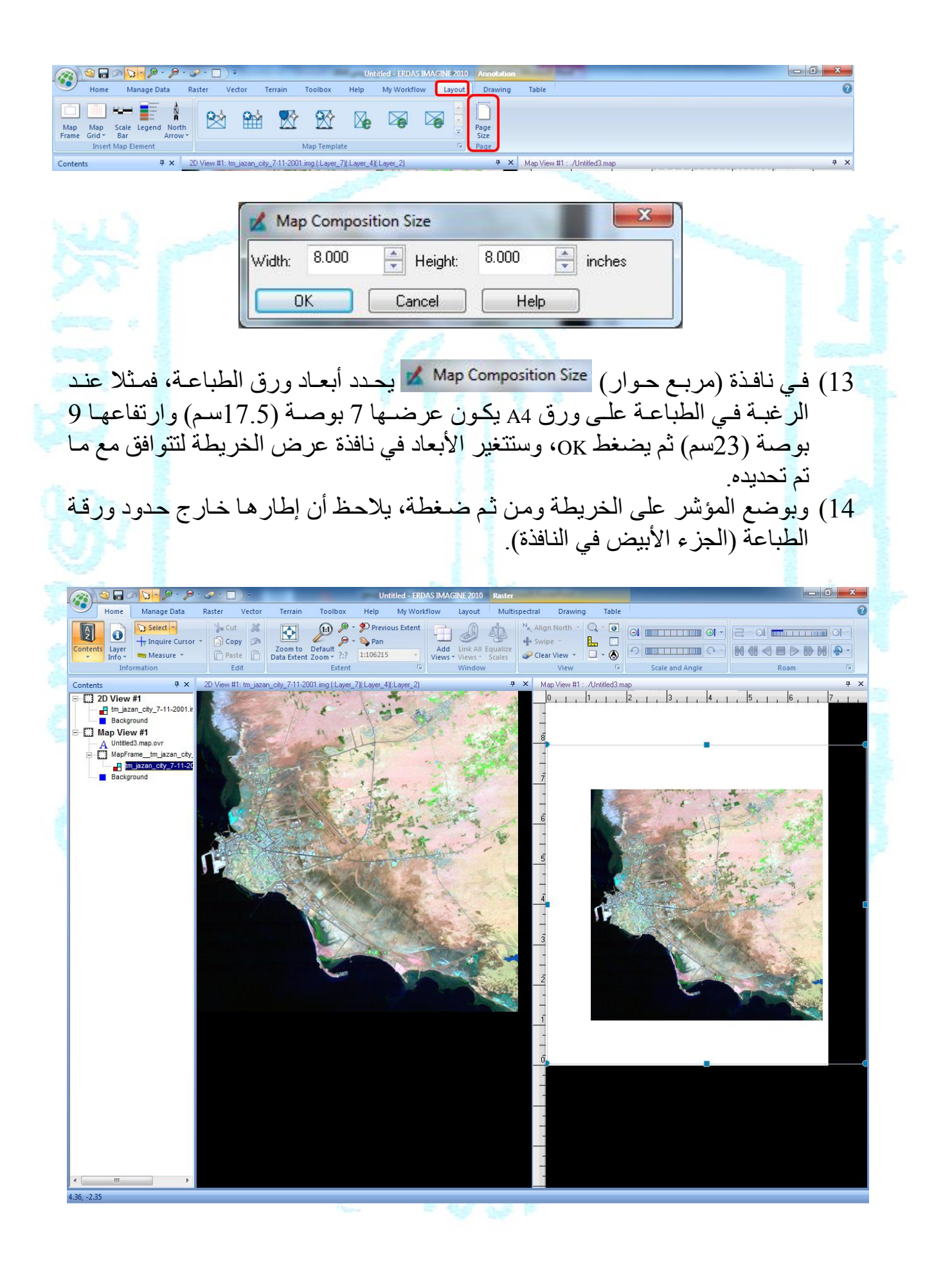

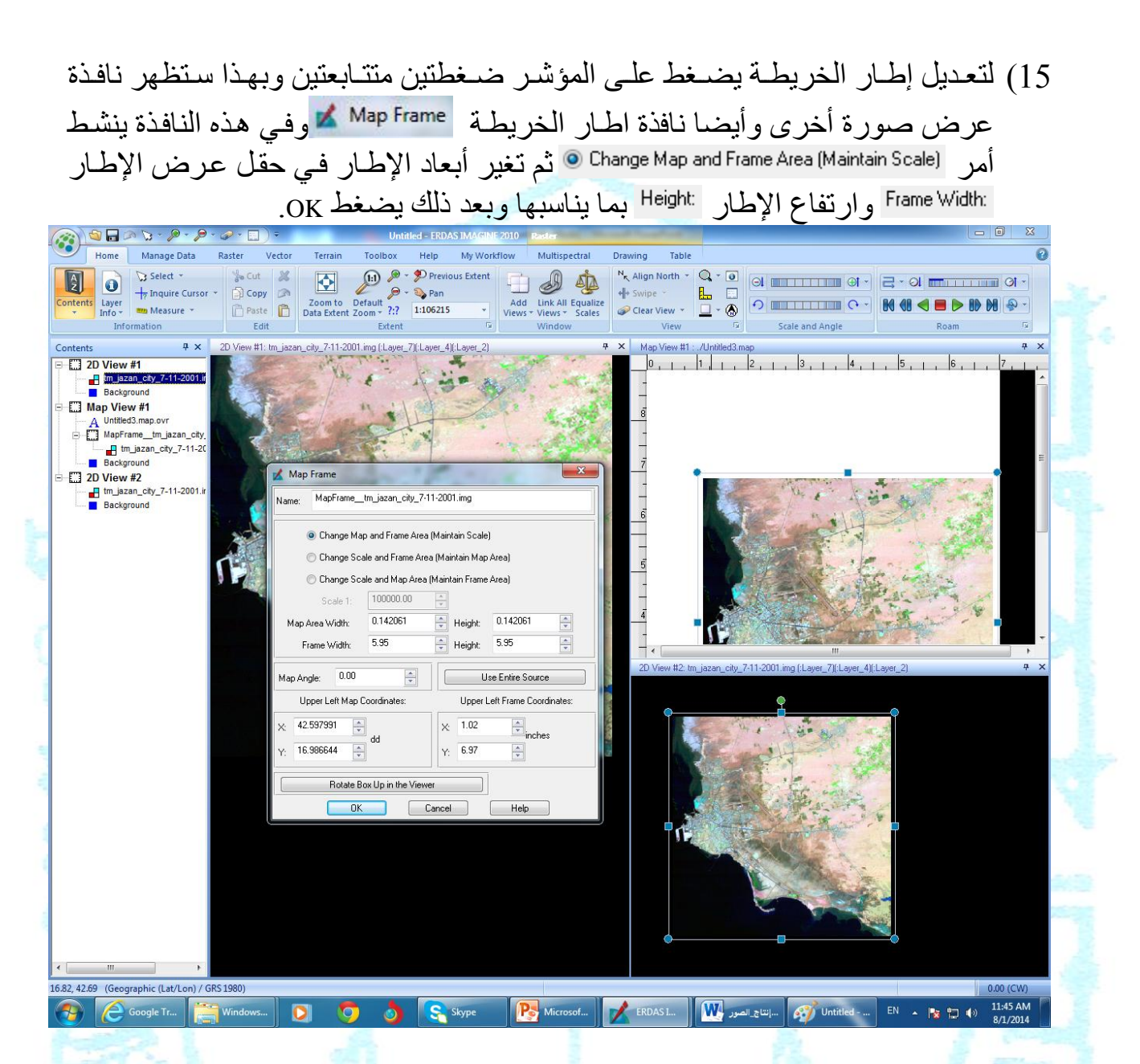

- 17) إذا يكون موقع الصورة في نافذة عرض الخريطة غير مناسب، فإنه يمكن تحريكها في أي اتجاه وذلك بوضع المؤشر عليها ومن ثم يضغط باستمرار على الزر الأيسر في الفارة وتسحب لأي اتجاه يريده معد الخريطة.
- 18) بعد توقيعها في المكان المناسب من النافذة (التي تمثل أبعاد ورقة الطباعة) يمكن إضافة بعض عناصر الخريطة مثل الإحداثيات الجغرافية المقياس بعض الكتابات بعض الرموز.
- 19) لإضافة الإحداثيات الجغر افية ينشط الأمر الرئيسي Layout ثم ينشط أمر "احداثيات

الخريطة" وذلك بالضغط عليه، ثم يحرك المؤشر إلى نافذة عرض الخريطة وسيكون المؤشر بهذا الشكل

| Hone Manage Data<br>Hone Manage Data<br>Hone Manage Data<br>Hone Manage Data<br>Hone Manage Data<br>Insert Map Element<br>Insert Map Element<br>Insert Map Element | Indiced = ERDAS IMAGENE 2010 Annotation     Raster Vector Terrain Toolbox Help My Workflow Layout Drawing Table     North     North     N | * × (20      |
|----------------------------------------------------------------------------------------------------|----------------------------------------------------------------------------------------------------|--------------|
|                                                                                                    | Set Grid/Tick Info                                                                                                    |              |
|                                                                                                    | Name:                                                                                                    |              |
|                                                                                                    | Description:                                                                                                    |              |
|                                                                                                    | Geographic Ticks 🔽 🔽 Neat line Margin: 0.000 🚔 Inches 🔻                                                                                                    |              |
|                                                                                                    | Map Units: Decimal Degrees   Set Destination Projection                                                                                                    | 1            |
|                                                                                                    | Horizontal Axis Vertical Axis                                                                                                    |              |
|                                                                                                    | Length Outside: 0.000 🚔 in Labels                                                                                                    |              |
|                                                                                                    | Length Inside: 0.000                                                                                                    | 3            |
|                                                                                                    | Length Intersect: 0.000                                                                                                    |              |
|                                                                                                    | Starting at: 42.600000 DD 442.630000 542.640000                                                                                                    |              |
|                                                                                                    | Spacing: 0.010000 DD 6 42,650000                                                                                                    |              |
|                                                                                                    | Number of lines: 15                                                                                                    |              |
|                                                                                                    | Label Rotation:                                                                                                    |              |
|                                                                                                    | Top: 0.000 🚔 deg                                                                                                    |              |
|                                                                                                    | Bottom: 0.000 📮 deg                                                                                                    |              |
|                                                                                                    | Lopy to Vertical Use Full Grid                                                                                                    | 8            |
|                                                                                                    | Apply Redo Close Help                                                                                                    |              |
| The state                                                                                                    |                                                                                                    |              |
|                                                                                                    | : val le he avai lula au 🖌 Set Grid/Tick Info ("duita NU alachtiski a                                                                                                    | ( <b>2</b> ) |
| الخط داخل                                                                                                    | ا في تاقده إعداد الإحداثيات مستعما المان عن عن عن عن التي تم يتعنعت على اس .<br>أ) حكون أمد المحمد الأفق Horizontal Axis                                                                                                    | (21          |
| Spacing: (]                                                                                                    | () يدون (من المحور (منعي معاديد فيه أيضيا مقدار الفاصل لخطوط الط                                                                                                    |              |
| لون                                                                                                    | ، متحدد فيه زاه بة اتحاه قيم الإحداثيات Label Rotation:                                                                                                    |              |
| ار الخريطة                                                                                                    | ب ويصد ب روي (بجر من من Vertical Axis) بحدد فيه طول الخط داخل اط                                                                                                    |              |
| <u>ر جدد فیه</u>                                                                                                    | ب) يحسر المراجعي المراجعي المراجعي المحرف الفاصل لدو ائر العرض (Ppacing: ويحدد فيه أيضيا مقدار الفاصل لدو ائر العرض                                                                                                    |              |
| ~ )                                                                                                    | ز او بة اتجاه قيم الأحداثيات Label Rotation                                                                                                    |              |
| ارتہ تہ قدعما                                                                                                    | ت) رود اتمام الأعدادات الأمانية للإحداثيات بضغط على أمد ( Apply                                                                                                    |              |
| ليتم ترجيح                                                                                                    | (٢) بعد (٢) بعد (٢) (٢) (٢) (٢) (٢) (٢) (٢) (٢) (٢) (٢)                                                                                                    |              |

- ث) ملاحظة، في حال الرغبة في تغيير الإعدادات بعد توقيعها على الخريطة المصورة، يجب أو لا تنشيط الإحداثيات في نافذة عرض الخريطة ثم حذفها وبعد ذلك تتم التغييرات في نافذة إعداد الإحداثيات Set Grid/Tick Info 12 12
- ج) بعد الانتهاء من إعدادات الإحداثيات تغلق نافذة إعداد الإحداثيات Set Grid/Tick Info

| Name:                                                   | Name:                                                                                  |
|---------------------------------------------------------|----------------------------------------------------------------------------------------|
| Description:                                            | Description:                                                                           |
| Geographic Ticks V Neat line Margin: 0.000 T Inches     | Geographic Ticks 🖉 🛛 Neat line Margin: 0.000 🚔 Inches 🗸                                |
| Map Units: Decimal Degrees   Set Destination Projection | Map Units: Decimal Degrees   Set Destination Projection  Horizontal Aris: Meeting Aris |
| Length Outside: 0.000                                   | Length Outside: 0.000                                                                  |
| Length Inside: 0.100 🐳 in 116.850000                    | Length Inside: 0.100 in 1 42.60000                                                     |
| Length Intersect: 0.000 in 316.950000                   | Length Intersect: 0.000                                                                |
| Starting at: 16.850000 DD                               | Starting at: 42.600000                                                                 |
| Spacing: 0.0000000                                      | spacing.                                                                               |
| Number of lines: 3<br>Label Rotation:                   | Number of intes: 4<br>Label Rotation:                                                  |
| Left: 60.000 🚔 deg                                      | Top: 90.000 👘 deg                                                                      |
| Copy to Horizontal Use Full Grid Right: 60.000 👤 deg    | Copy to Vertical Use Full Grid Bottom: 90.000 🜩 deg                                    |
|                                                         |                                                                                        |
| Apply Hedo Close Help                                   |                                                                                        |
|                                                         |                                                                                        |
|                                                         |                                                                                        |
|                                                         |                                                                                        |
|                                                         |                                                                                        |
|                                                         |                                                                                        |
|                                                         |                                                                                        |
|                                                         |                                                                                        |
|                                                         |                                                                                        |
|                                                         |                                                                                        |

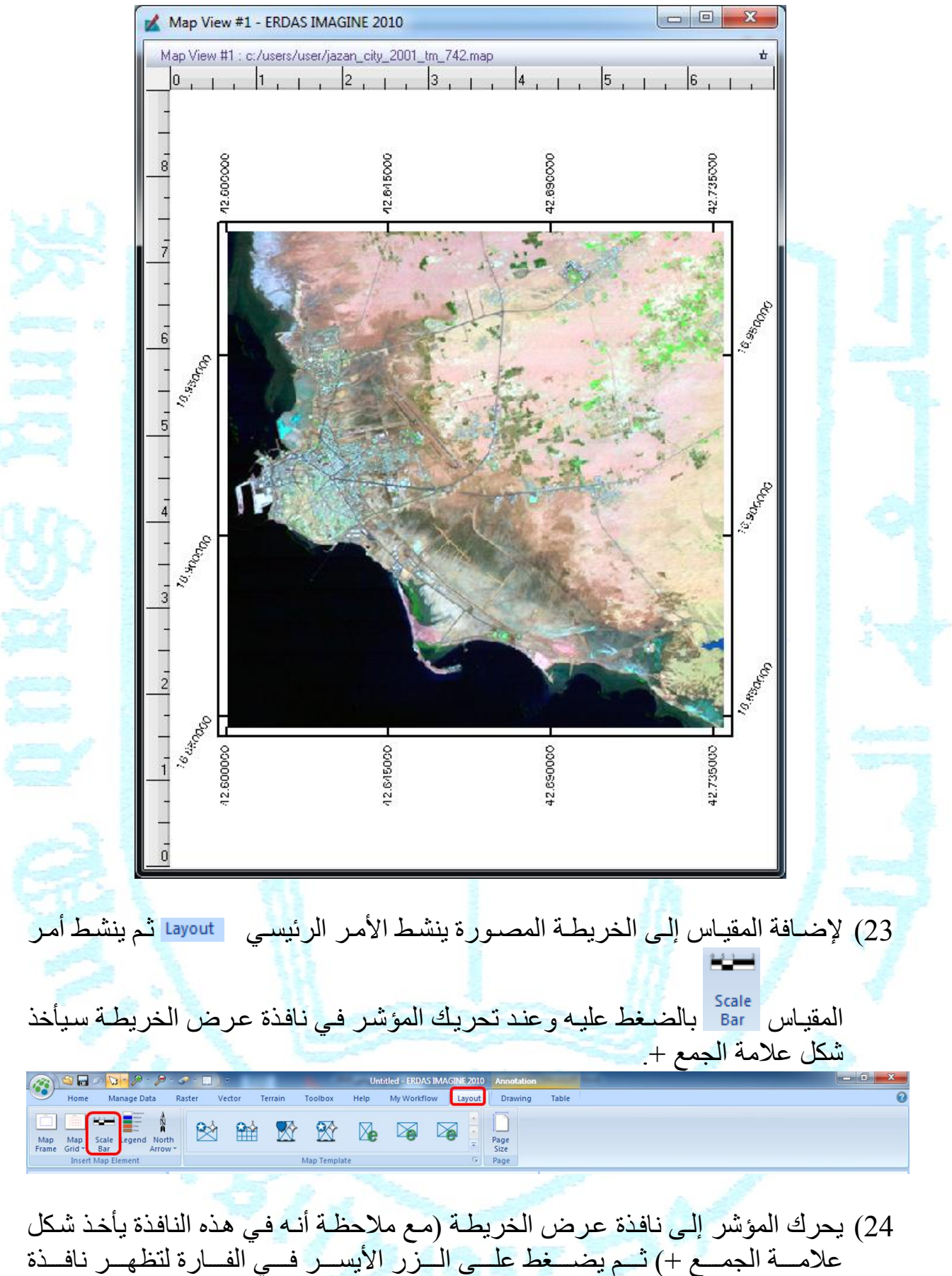

) يحرك الموسر إلى تافذه عرض الحريص الحريصة (مع مرحصة الله في هذه التافذة بالحد شكل علامة الجمع +) ثم يضغط على الزر الأيسر في الفارة لتظهر نافذة Scale Bar Instructions مع ملاحظة انه بتحريك المؤشر على الصورة في وسط نافذة عرض الخريطة سيأخذ هذا الشكل

Scale Bar Instructions in the mapframe with the scale you want to use for the scale bar. Cancel 25) في وسط نافذة عرض الخريطة يضغط على الزر الأيسر في الفارة وبهذا ستظهر نافذة خصائص المقياس الخطى Scale Bar Properties وفي هذه النافذة تتم الإعدادات التالية: أ) في حقل <sup>Use</sup> ينشط خيار الكيلو متر Kilometers. ب) تغير وحدة القياس من بوصة إلى سنتيمتر ت) يحدد طول المقياس الخطي. وبعد ذلك يضغط على أمر **الموامعا** ليتم توقيعه على الخربطة ث) ينشط المقياس الخطى في نافذة عرض الخريطة بالضغط عليه ثم يحرك ليوضع في المكان المناسب ج) في حال الرغبة في تغيير إعدادات المقياس بعد توقيعه على الخريطة المصورة، يجب أو لا تنشيطه ثم حذف وبعد ذلك تتم التغيير أت في نافدة خصّائص المقياس الخطي الخطي ح) بعد الانتهاء من إعدادات المقياس تغلق نافذة خصائص المقياس الخطي. X Scale Bar Properties K Scale Bar Properties Name Name Description: Description: Scale Scale Title: Representative Fraction Representative Fraction Title: Alignment Units: Units: Alignment: . O Zero Use Units Display String Zero Display String Use Units ✓ Kilometers Kilometers Kilometers Kilometers Ξ Ξ Left Left Meters Meters Meters Meters Right Miles Miles Miles Miles  $\bigcirc$ Right International\_Nautic Nautical Miles International\_Nautic Nautical Miles Center Feet Center Feet ∢ III Feet Feel 5.00 -0.03 Centimeters -Maximum Length: -Maximum Length: Inches Ŧ Apply Close Redo Help Redo Close Help Apply Drawing ثم ينشط أمر 26) لإضافة عنوان الخريطة المصورة ينشط الأمر الرئيسي الكتابة A وبذلك سيظهر مربع حوار الكتابة Annotation Text ليكتب فيه العنوان أو غيره ثم يضغط على أمر OK. My Workflow Terrain Toolbox Help Layout ----- Scale Bar 🏷 Cut 🐰 🕋 🔓 🗛 🐺 🔓 Region 👻 Select ~ 🐚 Bring to Front 🔹 📴 Align 🔹 2 D Copy 🔊 🖶 🍃 🥥 🌱 EasyTrace ∧/ Line \* E Legend B/U ✓ Line Color \* 📲 Send to Back 🐐 🚄 Flip 🔹 Enable Editing Area • Map Grid + North Arrow Object Style Gallery \* Line Style \* Vector Group \* N<sub>K</sub> Rotate North 🛅 Paste 📋 🖊 🗔 🚳 😡 A Lock A -Symbology

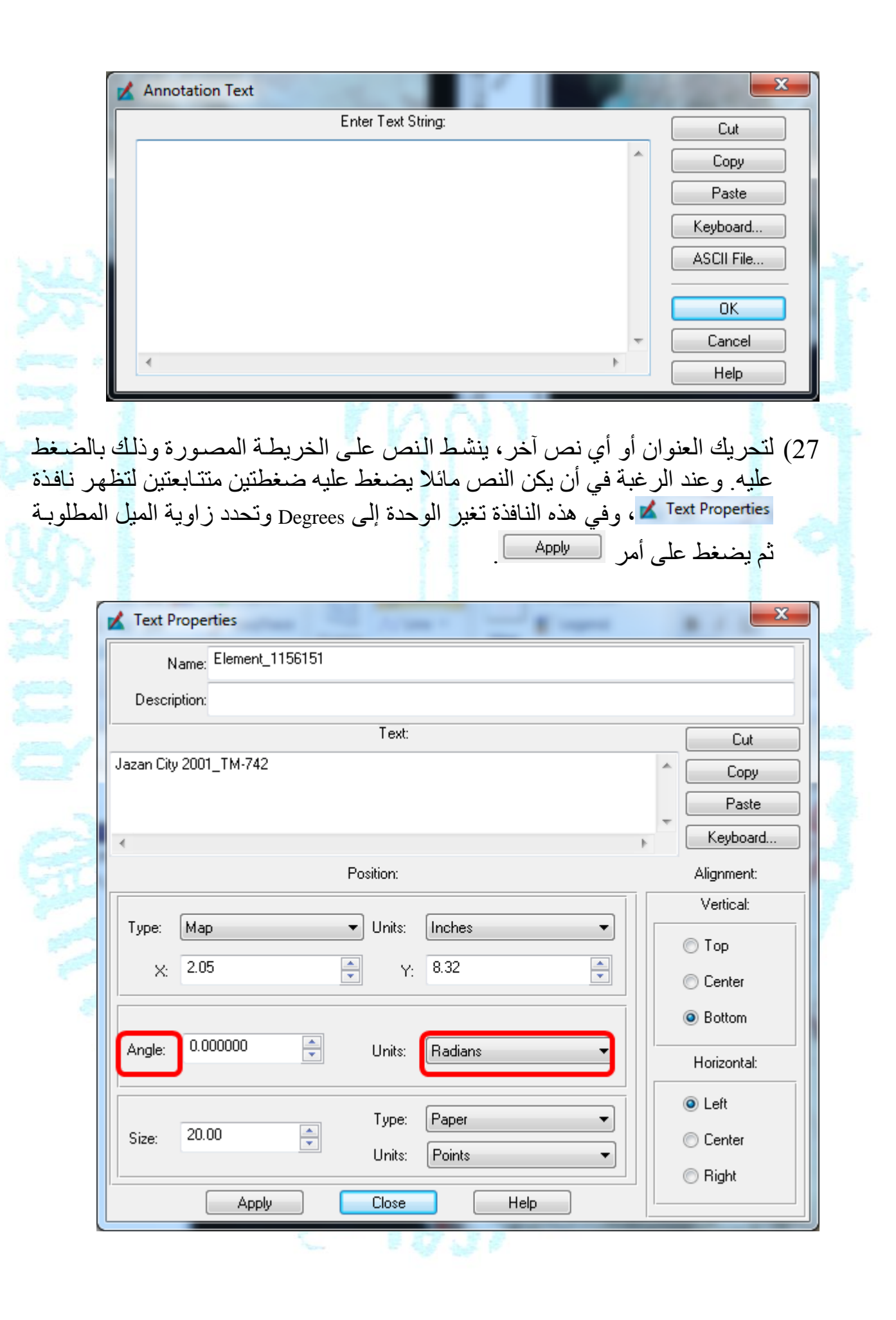

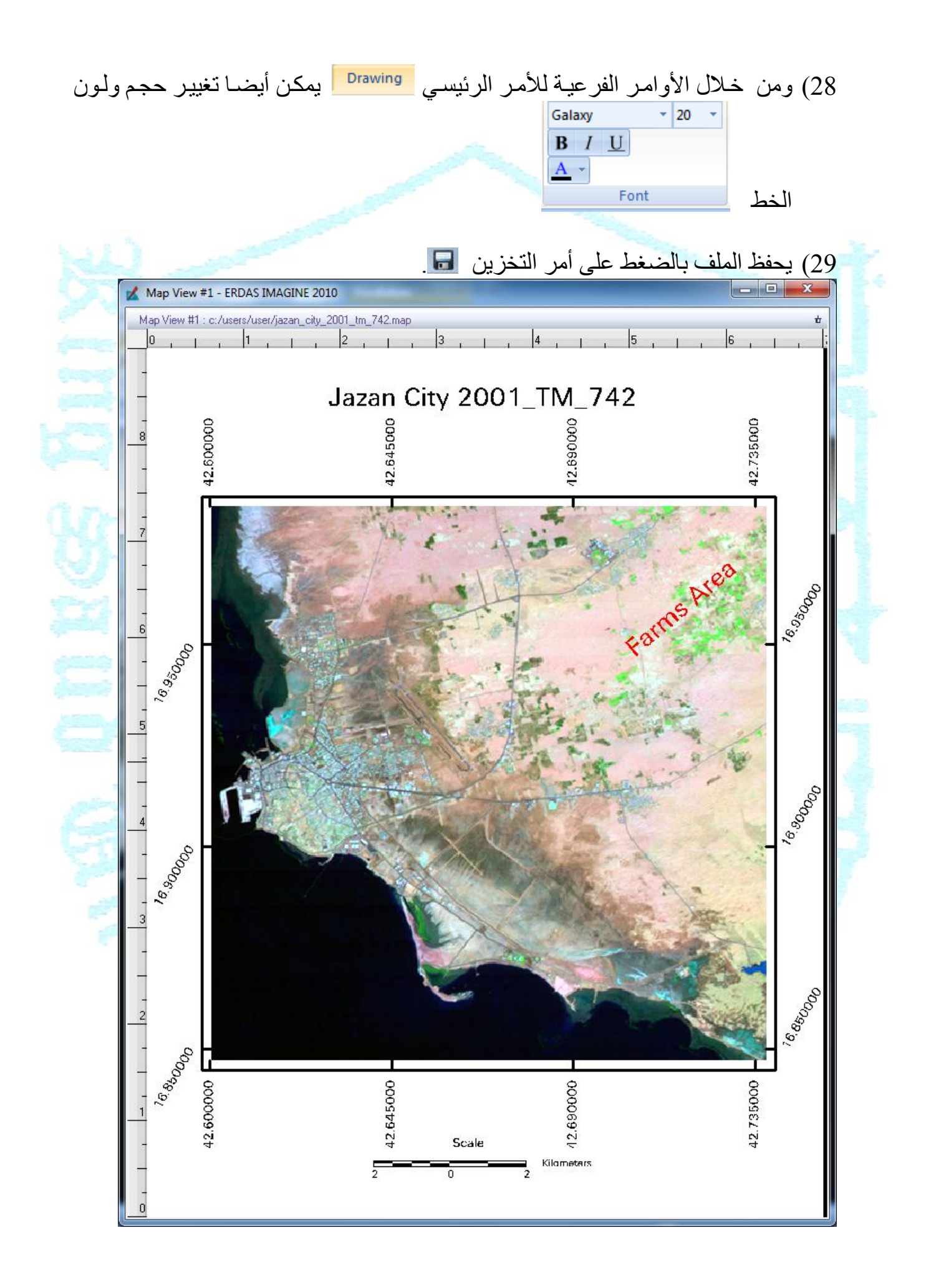

30) تجب الإشارة إلى أنه يمكن حذف العنوان أو المقياس أو شبكة خطوط الطول ودوائر العرض من الخريطة المصورة وذلك بالضغط عليها ومن ثم يضغط على أمر الحذف في لوحة مفاتيح الحاسب. 31) بعد الانتهاء من إعداد الخريطة المصورة يتم تخزينها.

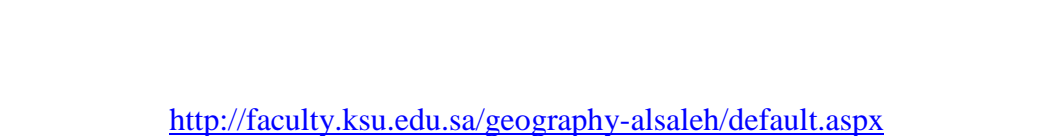